How to insert your municipality's logo and contact information into the .doc version of the *Mini-guide to backyard composting*.

- 1. Open the Word file. The document is read-only, which is why the text is blurred.
- 2. Go to the last page. A space on the bottom left has been left blank intentionally so you can add your municipality's logo and contact information.

In the "Insert" tab, click on "**Pictures**" and select your municipality's logo in GIF, JPEG, PNG or other image format. Click on your logo once and then click on "**Insert**." The logo should now appear in the document. If you can't see the "Format" tab, double-click the image to display it. Click on "**Position**" and select "**More Layout Options**." Then click on the "**Text Wrapping**" tab. Select "**In front of text**" as shown below. Click **OK**. Move the logo to position it where you want in the bottom left corner of the page.

| W Document1 - Microsoft Word |                    |                               |                |        |            |   |          |                   |                               | Picture Tool                            | s        |             |                 |                                | _ 0                   |      |                        |   |
|------------------------------|--------------------|-------------------------------|----------------|--------|------------|---|----------|-------------------|-------------------------------|-----------------------------------------|----------|-------------|-----------------|--------------------------------|-----------------------|------|------------------------|---|
| File                         | Home               | Insert                        | Page           | Layout | References | 1 | Mailings | Revi              | ew                            | View                                    | Develop  | er          | Format          |                                |                       |      |                        |   |
| Remove<br>Background         | 🔅 Corre<br>🇞 Color | ctions *<br>*<br>ic Effects * | ia<br>Sa<br>Ta |        |            |   |          | - Q<br>- Q<br>- Q | Picture<br>Picture<br>Picture | e Border *<br>e Effects *<br>e Layout * | Position | Wra<br>Text | Bring<br>Send B | orward *<br>ackward<br>on Pane | • 引<br>• 西 •<br>• 瓜 • | Crop | 2.76*<br>2.76*<br>3.5* | : |

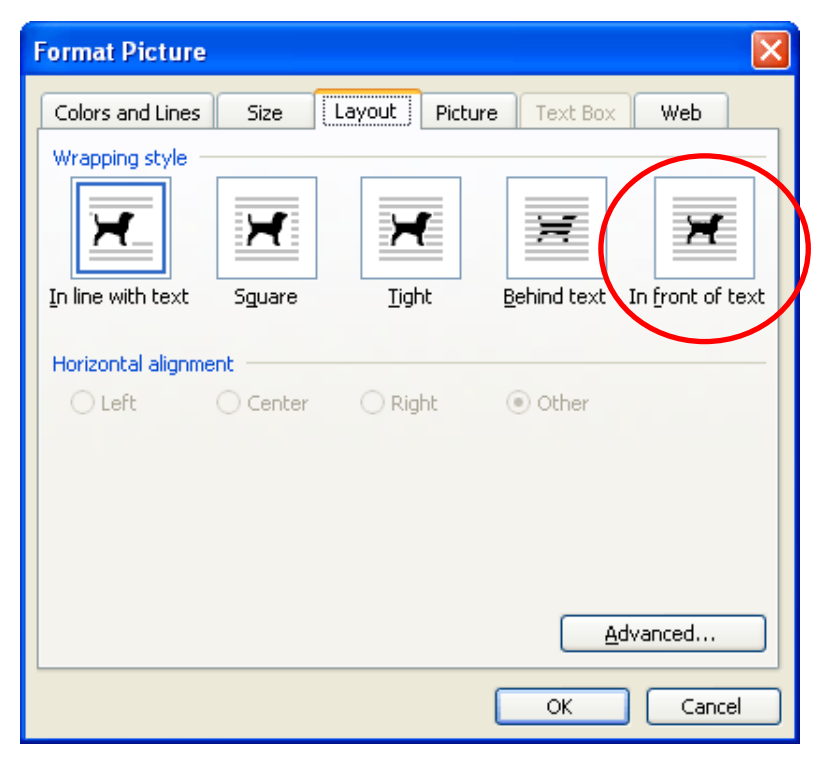

 To add text under or next to your logo, go to the "Insert" tab. Click on "Text Box" and select "Draw Text Box." Use your cursor to draw a text box on the page, under or next to your logo. If you want to delete the outline, right-click on the border, then click on "Outline" and select "No Outline." Add your text. Here's an example:

| Add dry brown materi                  | als and stir                                                                                                    |
|---------------------------------------|----------------------------------------------------------------------------------------------------|
| Add dry brown materi                  | IT ODOUR?                                                                                                    |
| Cover food waste with                 | h newspaper, dead leaves, straw, sawdust or soil                                                                                                 |
| Add coarse materials                  | CT?<br>(woodchips) and stir                                                                                                    |
| MUNICIPALITY<br>OF BELLEVILLE<br>LOGO | Have questions? Visit<br>https://municipality.qc.ca/composting to<br>learn more about backyard composting.<br>Call us at 1-800-123-4567 or email |

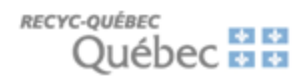

4. Save the document as PDF.

You can now send the document to residents or upload it to your municipality's website.